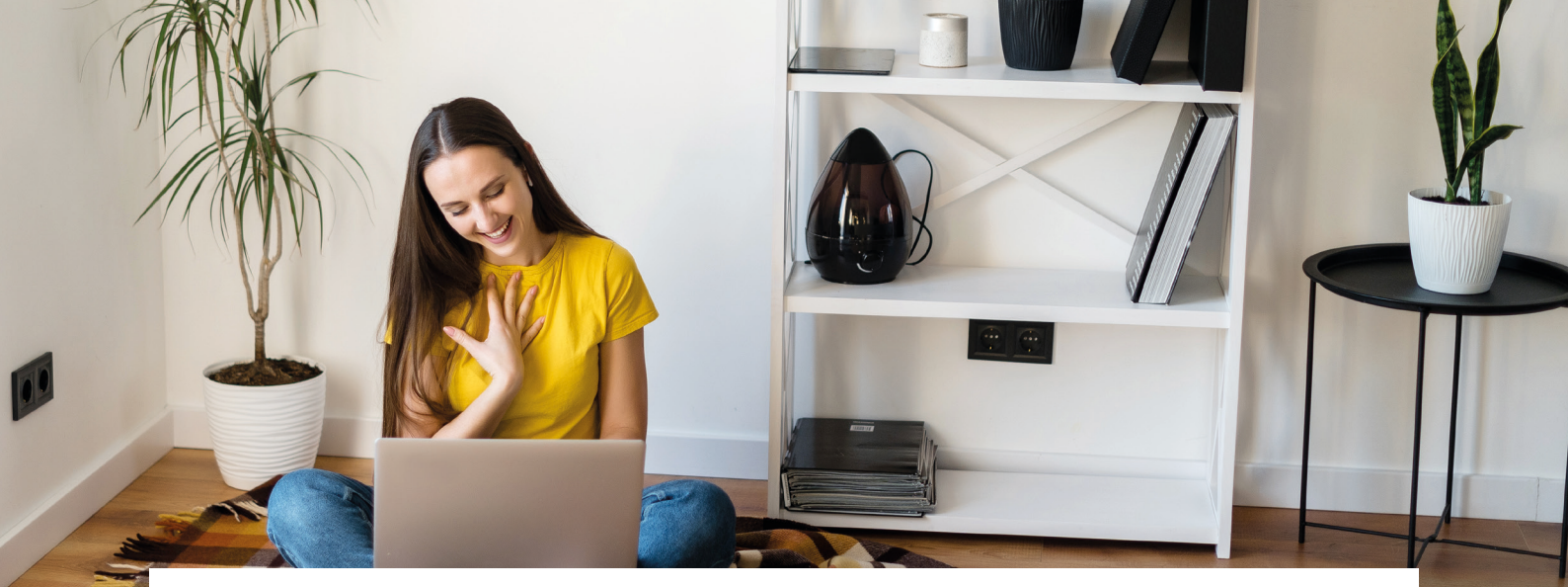

## Wie trete ich einem Meeting auf Zoom bei? Eine Kurzanleitung

Dieser Leitfaden soll Ihnen zeigen, wie Sie mit wenigen Klicks an einem Meeting mit der Videokonferenz-Software Zoom teilnehmen. Voraussetzung ist die Installation der Software auf Ihrem Computer. Einen Link zum Download von der Website des Herstellers finden Sie unten.

- 1. Installieren Sie die Software von der Seite des Herstellers.
- 2. In der Regel erhalten Sie von uns eine Einladungsmail zum Meeting. In dieser Mail befindet sich ein Link.
- 3. Klicken sie auf den Link. Sobald der Moderator das Meeting eröffnet hat, können Sie beitreten.
- 4. Ihr Browser wird Sie dann fragen, ob Sie "Zoom öffnen" wollen. Klicken Sie das entsprechende Feld an.

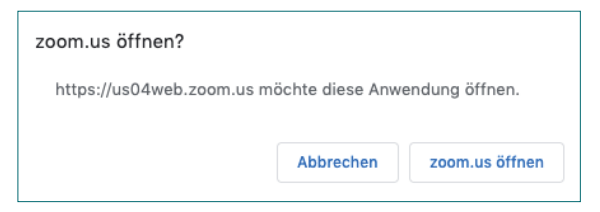

5. Die Software startet nun und baut eine Verbindung auf. Sie sehen nun bereits eine Videovorschau Ihrer Kamera. Wählen Sie unten rechts "Mit Video beitreten" oder "Ohne Video beitreten" aus. Sie können auch Bild und Kamera an dem Meeting teilnehmen.

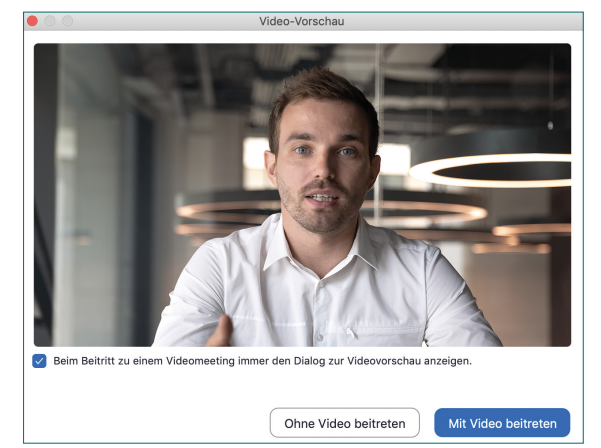

6. Sie sind jetzt dem Meeting zugeschaltet. Es öffnet sich ein neues Dialogfeld. Wählen Sie hier "Per Computer dem Audio beitreten". Dies ermöglicht dem Gesprächsteilnehmer, Sie zu hören.

## Wie möchten Sie an der Audiokonferenz teilnehmen? Per Telefon beitreten Computer-Audio Mit Computeraudio teilnehmen Lautsprecher und Mikrofon testen

- 7. In der schwarz hinterlegten Leiste am unteren Bildschirmrand finden Sie die wichtigsten Funktionen.
  - Mit Hilfe der beiden Icons rechts können Sie sich stummschalten oder Ihr Video beenden.
  - Ganz rechts finden Sie die Option "Meeting verlassen", die Sie nach Ende des Gesprächs einfach anwählen. Zur Bestätigung öffnet sich noch einmal ein Dialogfenster.

Hier können Sie Zoom downloaden: https://zoom.us/download

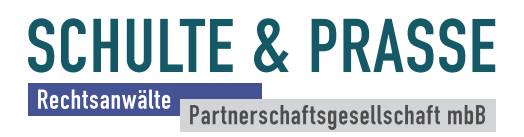